# TRF 頻率計/轉速/速度/長度/線速訊號傳送說明書

一、操作面板及按鍵說明

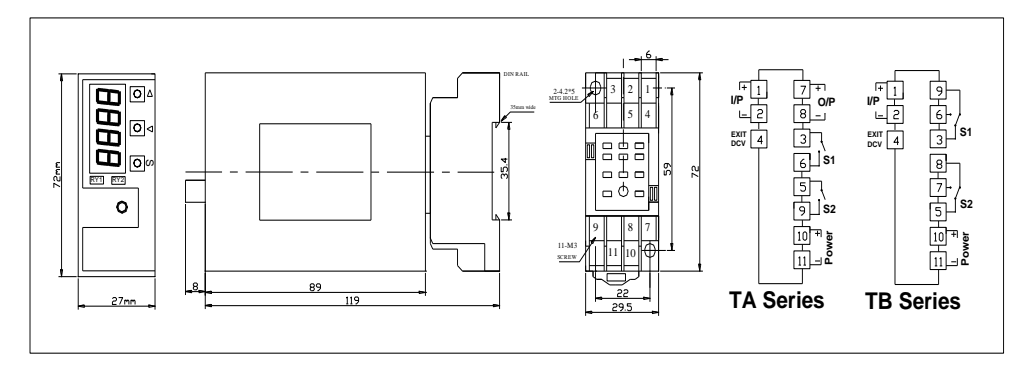

### 二、按鍵說明

| S 鍵: | 設定鍵 / 選擇鍵  |
|------|------------|
| △ 鍵: | 改數字鍵 / 進入建 |
| > 鍵: | 設定移位鍵      |

## 三、電表參數設定

### 3-1 基本設定

| 按住 <sup>*</sup> S″ 鍵約1秒進入                                  | 選單 再按 | `S″ 鍵可進入設定 操作>鍵移位 △鍵 調整數字                                                                                                    |
|------------------------------------------------------------|-------|----------------------------------------------------------------------------------------------------|
| 設定畫面                                                       | 說 明   | 操作                                                                                                    |
|                                                            | 參數設定  | 按>鍵移位 按Δ鍵調整數字 長按住>鍵移位小數點<br>設定範圍 0.001~9999 倍( <i>參數=顯示值 / 輸入頻率 x K 值</i> )<br><i>K 值(小數點1 位 k=10 · 2 位 k=100 · 3 位 k=1000 …)請參考範例</i>     |
|                                                            | 設小數點  | 按>鍵 移動小數點<br>888.8 (注意小數點移位) <i>需配合參數 k 值來設定</i>                                                                                           |
| ★         4-20           OUL         0P-HI           0P-Lo | 輸出設定  | 按>鍵 切換 4-20mA/0-20mA 或 0-10V/1-5V/0-5V<br>按 S 鍵進入DP_HI 再按△鍵進入設定輸出對應值設定(高端)<br>按 S 鍵進入DP_LD再按△鍵進入設定輸出對應值設定(低端)<br>(註:電流輸出無法切換電壓輸出,必須配合硬體修改) |
|                                                            | 通信設定  | 按△鍵進入設定,再按>鍵移位,按△鍵調整數字設定地址1-255<br>按S鍵進入設定,再按>鍵切換速率9500-19200-38400-57500<br>按S鍵進入設定,再按>鍵切換 Bn I-Bn2Bo I-Bo2-BE I-BE2                      |
|                                                            | 進階設定  | 無須設定<br>特殊修改使用                                                                                                    |
|                                                            | 儲存設定  | 按Δ鍵 進入 по<br>按>鍵選擇¥E5 再按S鍵完成設定                                                                                                    |

# 四、範例說明

參數計算公式:設定參數 = 顯示值 / 輸入頻率 x K 值

| K 值對照  |      |  |  |  |  |
|--------|------|--|--|--|--|
| 無須小數點  | 1    |  |  |  |  |
| 1 位小數點 | 10   |  |  |  |  |
| 2 位小數點 | 100  |  |  |  |  |
| 3 位小數點 | 1000 |  |  |  |  |

- 例 1. 輸入 400HZ 顯示 400.0HZ 輸出 4-20mA(0-400.0RPM) 計算參數 >400.0 / 400 \* 10 = 10 倍數 設定(5EL) > 0010 操作 > 在5EL畫面按△鍵進入0000 按>鍵移位 按△鍵調整數字 小數點(dot) > 898.8設小數點 1 位
  - 操作 > 在dot畫面按Δ鍵進入888.8 按>鍵可移動小數點
  - 輸出對應值>(oUL) > (DP-HI) 400.0;(DP-Lo) 0000
  - 操作 > 在oUL 畫面按△鍵進入4-20 按>鍵選擇 4-20/0-20..... 再按S 鍵進入oP-HI 按>鍵移位 按△鍵調整數字 設定為400.0 再按S 鍵進入oP-Lo按>鍵移位 按△鍵調整數字 設定為000.0
- 例 2. 輸入 600HZ 顯示 1800RPM 輸出 4-20mA(0-1800RPM) 計算參數 >1800 / 600 x 1 = 3 倍數 設定(5EL) > 0003 操作 > 在5EL畫面按公鍵進入0000 按>鍵移位 按公鍵調整數字 小數點(doL) > 8888無需設小數點 操作 > 在doL畫面按公鍵進入8888 按>鍵可移動小數點 輸出對應值 >(oUL) > (oP-HI ) 1800; (oP-Lo) 0000 操作 > 在oUL畫面按公鍵進入4-20 按>鍵選擇 4-20 / 0-20...... 再按S 鍵進入oP-HI 按>鍵移位 按公鍵調整數字 設定為1800 再按S 鍵進入oP-Lo按>鍵移位 按公鍵調整數字 設定為0000
  例 3. 輸入 0~1800RPM(1RPM/4Pulse) 顯示 1800RPM 輸出 4-20mA(0-1800RPM) 計算輸入頻率>1800 x 4 / 60 = 120 HZ 計算參數>1800 / 120 x 1 = 15 倍數

設定(**5EL**) > 0015

操作 > 在5EL畫面按△鍵進入0000 按>鍵移位 按△鍵調整數字

- 小數點(dot) > 8888 無需設小數點
- 操作 > 在dot畫面按△鍵進入8888 按>鍵可移動小數點

輸出對應值 >(oUL) > (oP-HI ) 1800; (oP-Lo) 0000

操作 > 在oUL 畫面按△鍵進入4-20 按>鍵選擇4-20/0-20..... 再按S 鍵進入oP-HI 按>鍵移位 按△鍵調整數字 設定為 IBDD 再按S 鍵進入oP-LD按>鍵移位 按△鍵調整數字 設定為0000

# 五、通信設定(選配)

#### MODBUS-RTU MODE 通訊協定

#### 資料格式 (均為16進制)

| 通信機號        | 命令碼             | 通信資料   | CRC 檢查碼 |
|-------------|-----------------|--------|---------|
| (ID Number) | (Function Code) | (Data) | 2 Byte  |
| 1Byte       | 1Byte           | N Byte | 2 Byle  |

ID Number : 欲讀取控制器的位置(1-255)

Function Code :命令碼

| Data | : | 暫存器起始地址及欲讀取之 word      | 數或寫入之數值 |
|------|---|------------------------|---------|
| CDC  |   | Emeral alast 16Dit CDC |         |

CRC : Error check 16Bit CRC

#### 命令碼

| 03(03H) | 讀取多個控制器參數 |
|---------|-----------|
| 06(06H) | 設定一個控制器參數 |

#### 例 1. 讀取電表 DS1 顯示值

| Master 送出資料 | Tx: 01 03 00 | 01 00 02 95 CB | 共 | 8 位元組   |          |
|-------------|--------------|----------------|---|---------|----------|
| 通信機號        | 命令碼          | 資料位址           |   | 資料筆數    | CRC 檢查碼  |
| 1Byte       | 1Byte        | 2Byte          |   | 2Byte   | 2Byte    |
| (01H)       | (03H)        | (0001H)        |   | (0002H) | (95 CBH) |

#### 說明 Master 呼叫機號 1 的電表,要求讀取 0002 位置,共 0001 筆資料 若電表 DS1 顯示 90000

| 電表回傳  | RX : 01 03 04 | RX : 01 03 04 5F 90 00 01 29 CA |              |          |  |
|-------|---------------|---------------------------------|--------------|----------|--|
| 通信機號  | 命令碼           | 資料 Byte 數                       | 資料           | CRC      |  |
| (01H) | (03H)         | (04H)                           | (5F90;0001H) | (29 CAH) |  |

### 例 2.讀取電表中多個參數

| Master 送出資料(一共 8 位元組) |       |            |               |           |  |
|-----------------------|-------|------------|---------------|-----------|--|
| 通信機號                  | 命令碼   | 資料位址       | 資料筆數          | CRC 檢查碼   |  |
| 1Byte                 | 1Byte | 2Byte      | 2Byte         | 2Byte     |  |
| (01H)                 | (03H) | (0002H)    | (xxH,xxH = N) | (xxH,xxH) |  |
| 電表回傳                  |       |            |               |           |  |
| 通信機號                  | 命令碼   | 資料 Byte 數  | 資料            | CRC       |  |
| (01H)                 | (03H) | ( XXH = N) | (N*2Byte)     | (xxH,xxH) |  |
|                       |       |            | XxH,xxH.xxH   |           |  |

#### 數據地址對照表

| 地址 | 長度    | 名稱     | 註解                                                      | 屬性  |
|----|-------|--------|---------------------------------------------------------|-----|
| 00 | 保留    |        |                                                         |     |
| 01 | 2Byte | 顯示值    | 顯示範圍 0-9999                                             | R   |
| 02 |       |        | 保留                                                      |     |
| 03 | 2Byte | 小數點    | 可設 1~4 位小數點                                             | R/W |
| 04 | 2Byte | 報警狀態   | Bit3=RY4 Bit2=RY3 Bit1=RY2 Bit0=RY1<br>(0 為 OFF,1 為 ON) | R   |
| 05 | 2Byte | 倍率參數設定 | 顯示範圍 0-9999                                             | R/W |
| 06 |       |        | 保留                                                      |     |
| 07 |       |        | 保留                                                      |     |
| 08 |       |        | 保留                                                      |     |
| 09 | 2Byte | OP_HI  | 設定範圍 0-9999 類比輸出對應在輸出 20ma 時                            | R/W |
| 10 |       |        | 保留                                                      |     |
| 11 | 2Byte | OP_LO  | 設定範圍 0-9999 類比輸出對應在輸出 4ma 時                             | R/W |